Your Chevy Numbers

For Windows operating system:

If CD does not automatically start installation:

1. Click **Start** > **Run** and navigate to (cd drive):\chevy\_numbers.exe then click OK ..or..

Open Windows Explorer and double-click the **chevy\_numbers.exe** file on the CD

This CD is Internet-browser based. Recommended is Microsoft Edge with a screen resolution set to a minimum of 1024x768 with 1280x1024 or higher being preferred.

The CD has also been tested with Internet Explorer, Edge, Mozilla Firefox, Opera, Chrome, and Safari browsers.

If you use a pop-up blocker the pop-up windows showing larger photos may not work properly and you may need to disable the feature.

Links to external sources require an Internet connection and are not guaranteed to available at future dates as they may change. Otherwise the CD is entirely self contained and may be viewed without an active Internet connection.

If you discover an error in an internal link, a photo that does not display, spelling errors, etc. please be as specific as possible about the location when reporting these problems. If there is a problem on an individual page you can right-click the page, select **Properties**, and determine the page name to report the problem.

Thank you again for your purchase and I hope the material presented meets many of your expectations.

Please visit https://www.chevellecd.net/instructions/index.htm for a review of the CD operating instructions and https://www.chevellecd.net/news/news.htm for information on updates. There is no need to register your CD serial number when purchased directly from ChevelleCD.net, your information is automatically added to our database for future FREE updates. This CD contains the latest updates. If you find errors, broken links, or have suggestions to make the CD better, please contact us through the <a href="https://www.chevellecd.net">https://www.chevellecd.net</a>, or have

You may also install the contents to your Windows-based hard drive for faster response. Using your Windows Explorer locate the file named **chevy\_numbers.exe** on the root of the CD. Double-click the **chevy\_numbers.exe** file and follow the instructions. This installation will place a convenient shortcut on your desktop.

For MAC operating systems:

If you have a MAC, you must manually extract the **chevy\_numbers.ZIP** file manually.